## **Manter Arrecadador**

O objetivo desta funcionalidade é manter as bases de dados do agente arrecadador, podendo ser acessada no caminho Gsan > Arrecadação > Arrecadador > Manter Arrecadador.

Inicialmente o sistema exibe a tela de filtro, onde deve ser informado os parâmetros necessários à seleção, conforme tela abaixo. Informe os parâmetros que julgar necessários e clique no botão

Verifica preenchimento dos campos

 Caso o usuário não informe o conteúdo de algum campo necessário à atualização do arrecadador, o sistema exibe a mensagem "Informe «nome do campo que não foi preenchido»".

Atualização realizada por outro usuário

 Caso o usuário esteja tentando atualizar um arrecadador e a mesma já tenha sido atualizada durante a manutenção corrente, o sistema exibe a mensagem "Esse(s) registro(s) foi(ram) atualizado(s) ou removido(s) por outro usuário durante a operação. Realize uma nova manutenção".

Arrecadador possui vínculos no sistema

 Caso o usuário tenha selecionado um arrecadador que possua outros vínculos no sistema (ex.: arrecadador com localidade), o sistema exibe a mensagem "Não é possível excluir o(s) arrecadador(es) selecionado(s) devido a vínculos com outras informações.".

Verifica sucesso da transação

• Caso o código de retorno da operação efetuada no banco de dados seja diferente de zero, será exibida a mensagem conforme o código de retorno.

Last update: 31/08/2017 ajuda:arrecadacao:manter\_arrecadador https://www.gsan.com.br/doku.php?id=ajuda:arrecadacao:manter\_arrecadador&rev=1426013635 01:11

|                            |                                   | Gsan -> Arrecadacao -> Arrecadador - | ≫ Manter Arrecadador |
|----------------------------|-----------------------------------|--------------------------------------|----------------------|
| Filtrar Arrecadad          | or                                |                                      |                      |
| Para filtar o(s) arrecadad | lor(es), informe os dados abaixo: |                                      | 🗷 Atualizar          |
| Código do Agente:          |                                   |                                      |                      |
| Cliente:                   | R                                 | Ø                                    |                      |
| lmóvel:                    | R                                 | Ø                                    |                      |
| Inscrição Estadual:        |                                   |                                      |                      |
| Indicador de Uso:          | 🖲 Ativo 🔘 Inativo 🔘 Todos         |                                      |                      |
| Limpar                     |                                   |                                      | Filtrar              |
|                            |                                   |                                      |                      |
|                            |                                   |                                      |                      |
|                            |                                   |                                      |                      |
|                            |                                   |                                      |                      |
|                            |                                   |                                      |                      |
|                            |                                   |                                      |                      |
|                            |                                   |                                      |                      |
|                            |                                   |                                      |                      |

Em seguida, o sistema exibe a tela de "Manter", contendo os dados do agente arrecadador, que através do hiperlink do campo "Agente" possibilita Atualizar o Arrecadador.

Através da tela, é possível a impressão do relatório dos "Arrecadadores" cadastrados, clicando no

botão 🧼, conforme modelo abaixo.

Para excluir um item cadastrado, marque o checkbox correspondente, ou para remover todos os itens

clique no hiperlink Todos, e, em seguida, clique no botão

Gsan -> Arrecadacao -> Arrecadador -> Manter Arrecadador

| Manter Arrecadador             |            |         |                                          |        |                    |
|--------------------------------|------------|---------|------------------------------------------|--------|--------------------|
| Arrecadador(es) cadastrado(s): |            |         |                                          |        |                    |
| Todos                          | Agente     | Cliente | Nome do Cliente                          | Imóvel | Inscrição Estadual |
|                                | <u>83</u>  | 1469324 | BANESPA ESTACIONAMENTO                   |        | ISENTO             |
|                                | <u>1</u>   | 151540  | BANCO DO BRASIL                          |        | ISENTO             |
|                                | 237<br>1   | 149141  | BANCO BRADESCO S/A                       |        | ISENTO             |
|                                | 902        | 259080  | CORREIOS - AGENCIA SERRA CAIADA          |        | ISENTO             |
|                                | <u>908</u> | 950452  | CREDISERIDO                              |        | ISENTO             |
|                                | <u>999</u> | 102197  | CAERN                                    |        | ISENTO             |
|                                | <u>914</u> | 5282910 | JR SERVICO LTDA                          |        | ISENTO             |
|                                | <u>909</u> | 7396872 | MEDEIROS E DANTAS LTDA                   |        | ISENTO             |
|                                | <u>68</u>  | 7405006 | BANCO DO BRASIL CENTRO<br>ADMINISTRATIVO |        | ISENTO             |
|                                | <u>905</u> | 1471462 | PAGFACIL S.A.                            |        | ISENTO             |
| 12                             |            |         |                                          |        |                    |
| Remover Voltar Filtro          |            |         |                                          |        |                    |

Ao clicar no hiperlink do campo "Agente", tela "Manter Arrecadador", será exibida a tela "Atualizar Arrecadador". Faça as modificações que julgar necessárias e clique no botão

| Atualizar Arrecadador                                  |          |                       |  |           |
|--------------------------------------------------------|----------|-----------------------|--|-----------|
| Para atualizar o arrecadador, informe os dados abaixo: |          |                       |  |           |
| Código do Agente:                                      | 1        |                       |  |           |
| Cliente:*                                              | 151540   | BANCO DO BRASIL       |  | 8         |
| lmóvel:                                                |          | R                     |  | 8         |
| Inscrição Estadual:                                    | ISENTO   |                       |  |           |
| Indicador de Uso*                                      | Ativo    | Inativo               |  |           |
|                                                        |          | * Campos obrigatórios |  |           |
| Voltar Desfazer                                        | Cancelar |                       |  | Atualizar |
|                                                        |          |                       |  |           |
|                                                        |          |                       |  |           |
|                                                        |          |                       |  |           |
|                                                        |          |                       |  |           |
|                                                        |          |                       |  |           |

## **Preenchimento dos Campos**

| Campo                   | Orientações para Preenchimento                                                                                                    |
|-------------------------|----------------------------------------------------------------------------------------------------|
| Código do<br>Agente     | O código do agente arrecadador será exibido pelo sistema e não permite alteração.                                                                                                    |
| Cliente (*)             | Campo obrigatório - Informe o código do cliente, com no máximo 10 (dez) dígitos, ou<br>clique no botão lupa.gifnolink para selecionar o cliente desejado. O nome do cliente                                                                           |
|                         | será exibido no campo ao lado. Para apagar o conteúdo do campo, clique no botão<br>ao lado do campo em exibição. Para obter detalhes sobre o preenchimento do campo<br>"Código do Cliente", clique no hiperlink Pesquisar Cliente.                    |
| lmóvel                  | Informe a matrícula do imóvel, correspondente ao arrecadador, com no máximo 10<br>(dez) dígitos, ou clique no botão Lupa.gif para selecionar o imóvel desejado. A<br>identificação do imóvel será exibida no campo ao lado. Para apagar o conteúdo do |
|                         | campo, clique no botão 🛇 ao lado do campo em exibição. Para obter detalhes sobre o preenchimento do campo "Matrícula do Imóvel", clique no hiperlink Pesquisar Imóvel.                                                                                |
| Inscrição<br>Estadual   | Informe a inscrição estadual válida, com no máximo 20 (vinte) caracteres, ou "Isento" para os clientes que sejam isentos de inscrição estadual.                                                                                                    |
| Indicador de<br>Uso (*) | Campo obrigatório - Marque na opção "Ativo" para o agente arrecadador que estiver ativo no sistema, caso contrário, informe a opção "Inativo".                                                                                                    |

## Tela de Sucesso

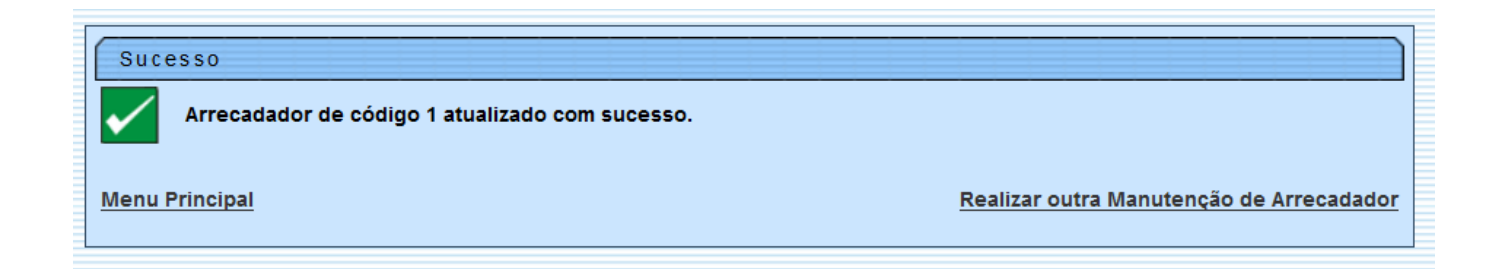

Clique aqui para retornar ao Menu Principal do GSAN

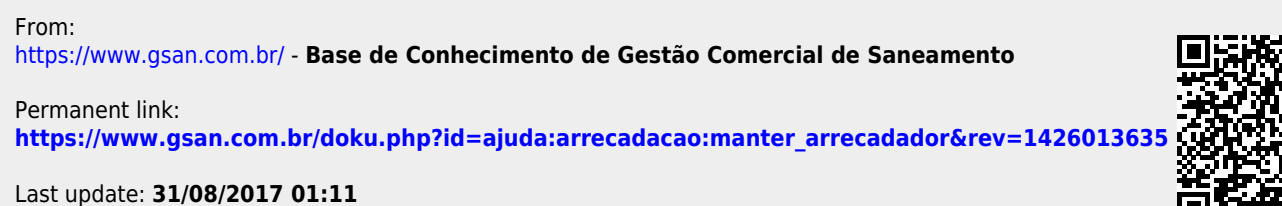

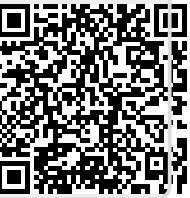